# E Series E540

E Series E540 med smart teknologi oppdager mennesker og kjøretøy, tillater fjernkommunikasjon i sanntid og tilbyr fargesyn med spotlight på. Dette PTZ-kameraet lar deg se din verden fra alle vinkler, og kan følge personen/bilen som beveger seg automatis k.

## 1. Spesifikasjoner

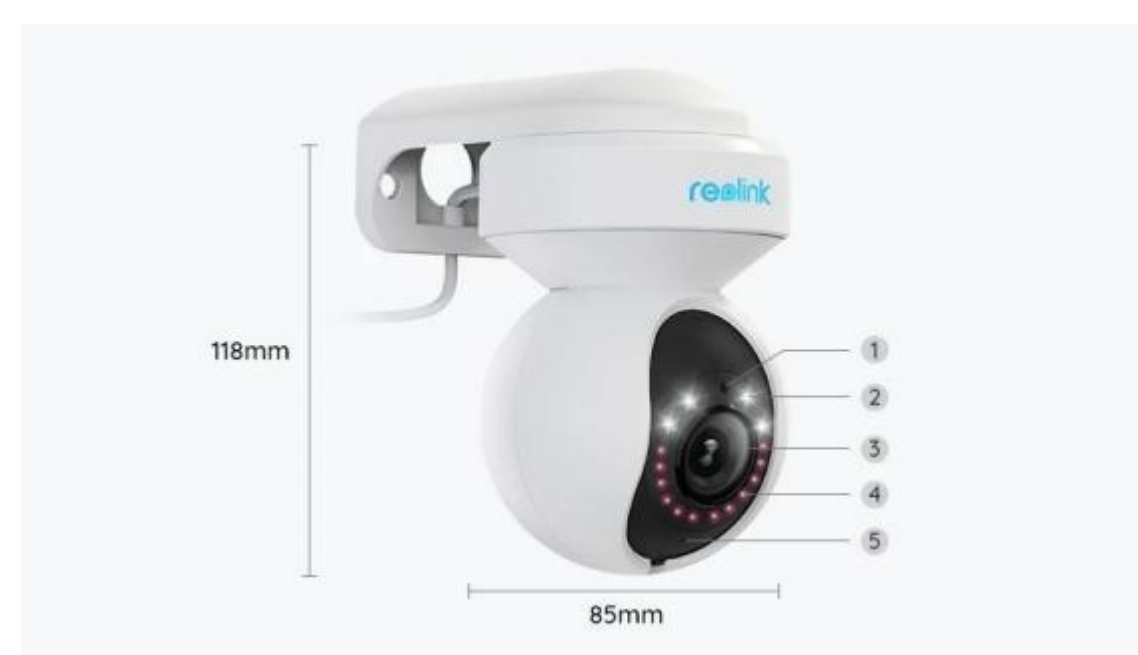

| 1 | Dagslys Sensor      |
|---|---------------------|
| 2 | 4 Spotlight         |
| 3 | Linse               |
| 4 | 12 IR-LED-lysdioder |
| 5 | Status-LED          |

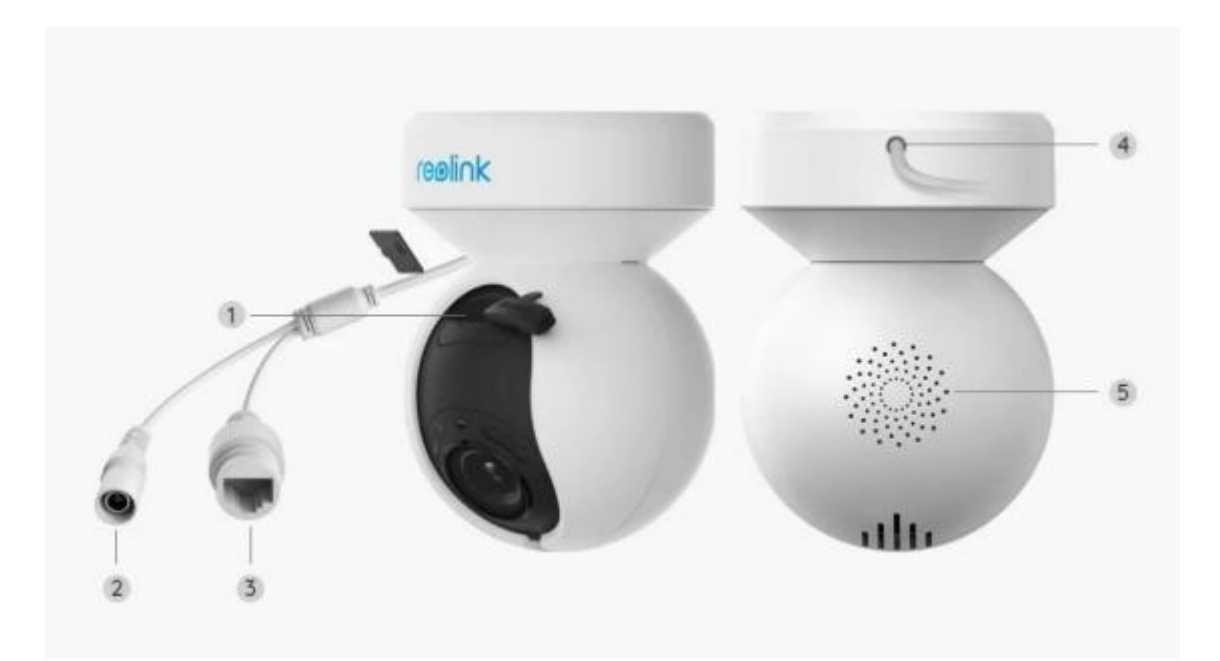

| 1 | Mikro SD-kortspor |
|---|-------------------|
| 2 | Strøm             |
| 3 | Nettverk          |
| 4 | Strømkabel        |
| 5 | Høyttaler         |

# 2. Oppsett og installasjon

### Klargjøring av kameraet

### Hva er i boksen

**Merk:** Pakkeinnholdet kan variere og oppdateres med ulike versjoner og plattformer, se på informasjonen nedenfor bare som en referanse. Og det faktiske pakkeinnholdet er underlagt den nyeste informasjonen på prod uktsalgssiden. E Series E540

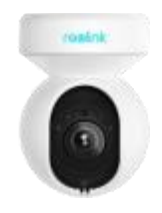

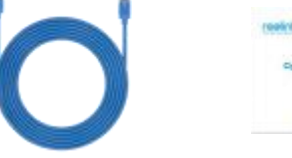

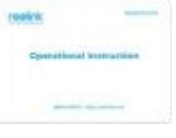

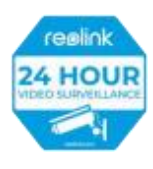

E Series E540 x1

1m nettverkskabel x Hurtigstartveiled ning x1

Overvåkningsmerke x 1

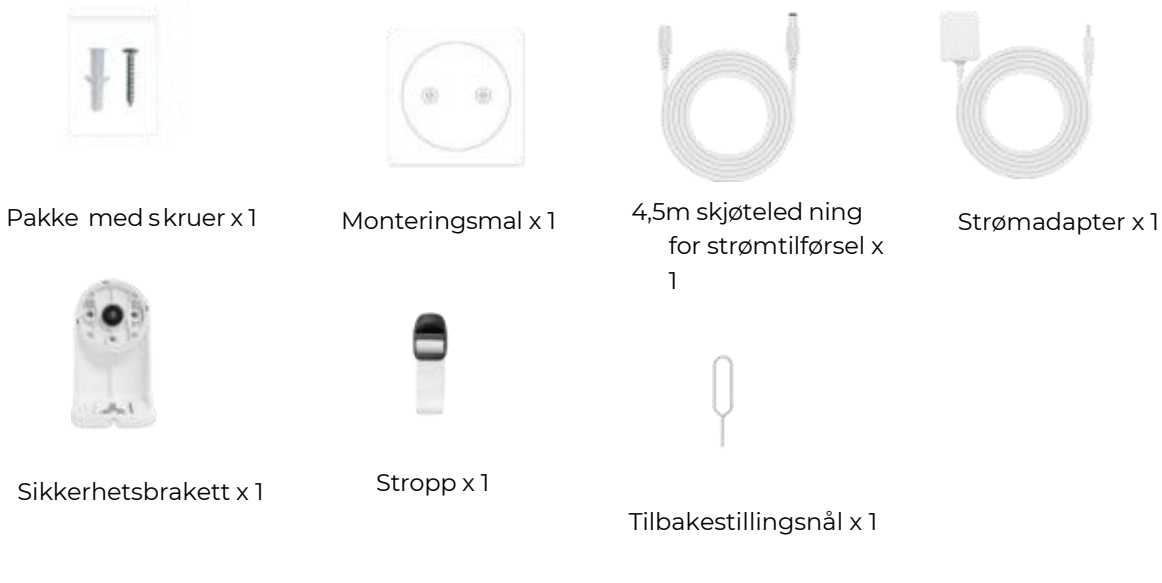

### Konfigurere kameraet i appen

Det er to metoder for å foreta installasjonen av kameraet: 1. med Wi-Fi-tilko bling, 2. med en nettverkskabelforbindelse.

1. Med Wi-Fi-tilkobling

Trinn 1. Trykk på <sup>e</sup> ikonet øverst til høyre for å legge til kameraet.

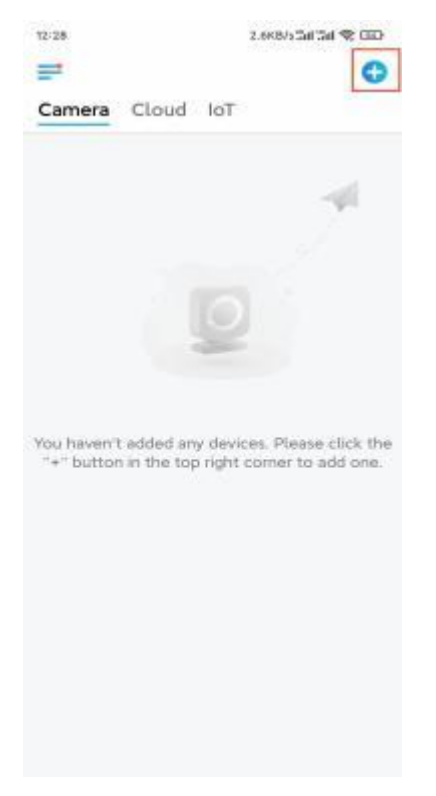

Trinn 2. Skann QR-koden på kameraet.

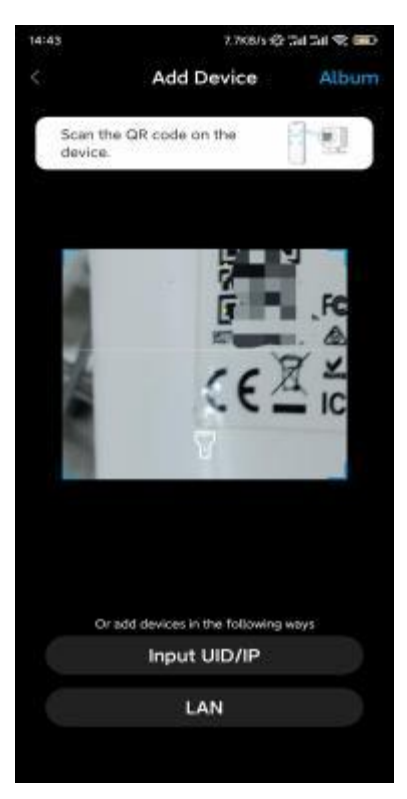

Trinn 3. Trykk på Velg Wi-Fi-tilkobling for å konfigurere Wi-Fi-innstillingene.

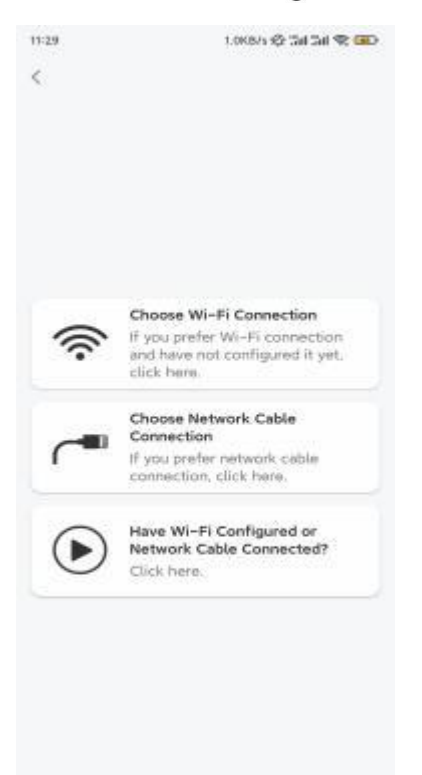

**Trinn 4.** Nå r du hører talemeldingene fra kameraet, merker du av for «Jeg har hørt stemmen som spilles av kameraet», og trykker på **Neste**.

| 12:01                                                                   | 3.285/s 🍄 Sal Sal 😤 📧                                                                                                    |
|-------------------------------------------------------------------------|----------------------------------------------------------------------------------------------------|
| <                                                                       |                                                                                                    |
| -10]                                                                    | n 🔘 in h                                                                                                    |
| Please powe<br>for the voice                                            | r on the camera and wait<br>prompts.                                                                                            |
| 0<br>If you have plu<br>comero, please<br>the comero. D<br>before Wi-Fi | ugged in a network cable to the<br>e unplug the cable and reboot<br>o not plug in the network cable<br>configuration succeeded. |
| I have t                                                                | heard the voice played by the                                                                                                   |
|                                                                         | Next                                                                                                    |
| 1 dialer                                                                | thear the voice prompt                                                                                                    |
|                                                                         |                                                                                                    |
|                                                                         |                                                                                                    |
|                                                                         |                                                                                                    |

Trinn 5. Velg et WiFi-nettverk, skriv inn WiFi-passordet og trykk på Neste.

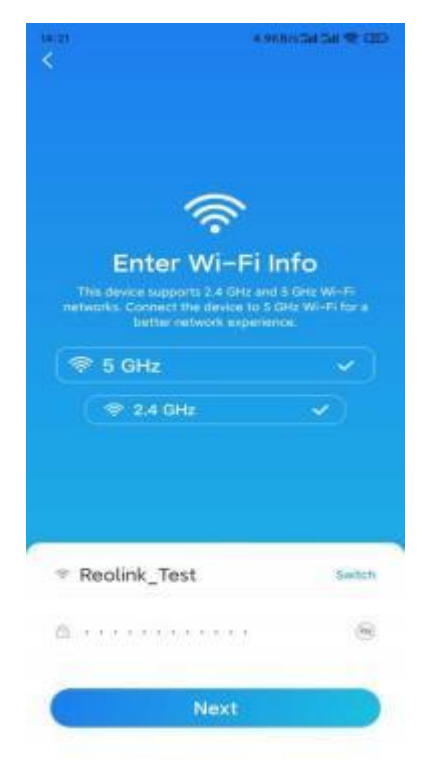

Trinn 6. Skann QR-koden på appen med kameralinsen.

Trykk på **Skann nå**. QR-koden genereres, og vises på telefonen din. Hold telefonen foran kameraet i en avstand på ca 20 cm (8 tommer), og la telefonen vende mot kameralinsen for å la kameraet skanne QR-koden. Etter at du har hørt pipetonen, kryss av «Jeg har hørt en pipetone fra kameraet»,

og

#### trykk på Neste.

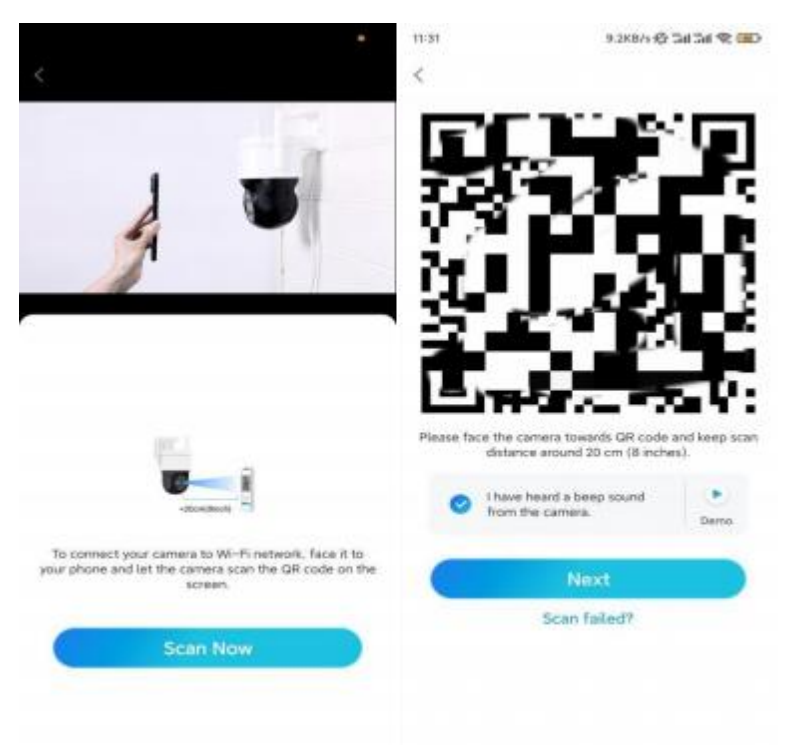

**Trinn 7**. Etter at du har hørt en talemelding «Tilkobling til ruteren lyktes» fra kameraet, kryss av «Jeg har hørt talemeldingen», og trykk på **Neste**.

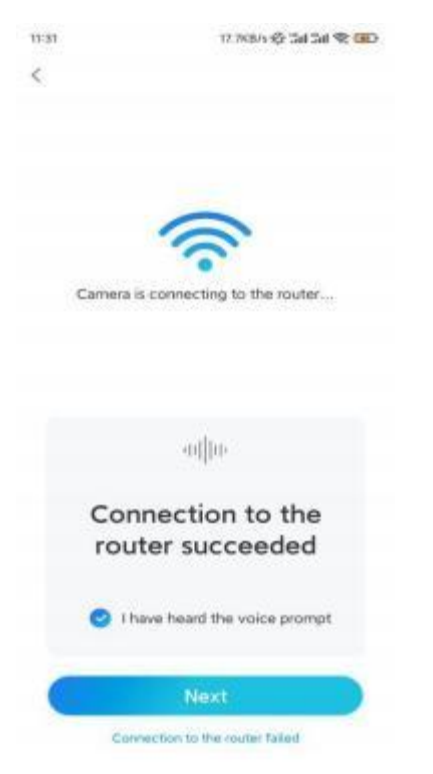

**Merk:** Hvis du hører talemeldingen «Tilkobling til ruteren mislyktes», må du dobbeltsjekke om du har angitt Wi-Fi-informasjonen riktig i forrige trinn. **Trinn 8.** Opprett et påloggingspassord og navngi kameraet ditt.

| 11:53                            | 2, 1937) 🍄 Tail Tail 😤 💷                                     | 14:22      | 16.108/s5al 5al 😤 💷 |
|----------------------------------|--------------------------------------------------------------|------------|---------------------|
| De                               | vice initialization                                          | De         | vice initialization |
| First step                       |                                                              |            |                     |
| Create                           | device                                                       |            |                     |
| passwo                           | ord                                                          | VESTORES   |                     |
| The account in<br>device(s) on c | nfo is required when you access other platforms. Reep it for | Second ste | p                   |
| quicker access                   |                                                              | Name       | Your Device         |
| © admin                          | (Default device<br>account)                                  | Name your  | camera              |
| ۵                                | . 8.0                                                        |            |                     |
| ۵                                | . 0                                                          |            | Next                |
| -                                | Persoword strangth. Wask                                     |            |                     |
| C                                | Next                                                         |            |                     |
| -                                |                                                              |            |                     |
|                                  |                                                              |            |                     |
|                                  |                                                              |            |                     |

Trinn 9. Initialisering ferdig. Trykk på Fullfør, og du kan starte live visning nå.

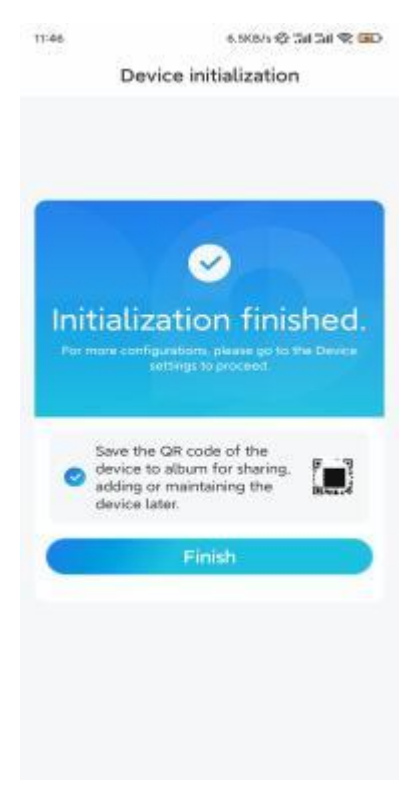

2. Med en nettverkskabelt ilkobling

For å gjøre det første oppsettet, slå på kameraet med DC-adapteren, koble kameraet til ruterens LAN-port med en Ethernet-kabel, og følg trinnene nedenfor. **Trinn 1.** Hvis telefonen, kameraet og ruteren er på samme nettverk og du har akt ivert **alternativet Legg til enhet automatisk**i appinnstillingene, kan du trykke og velge denne enheten på **Enheter**-siden og gå til **trinn 3**.

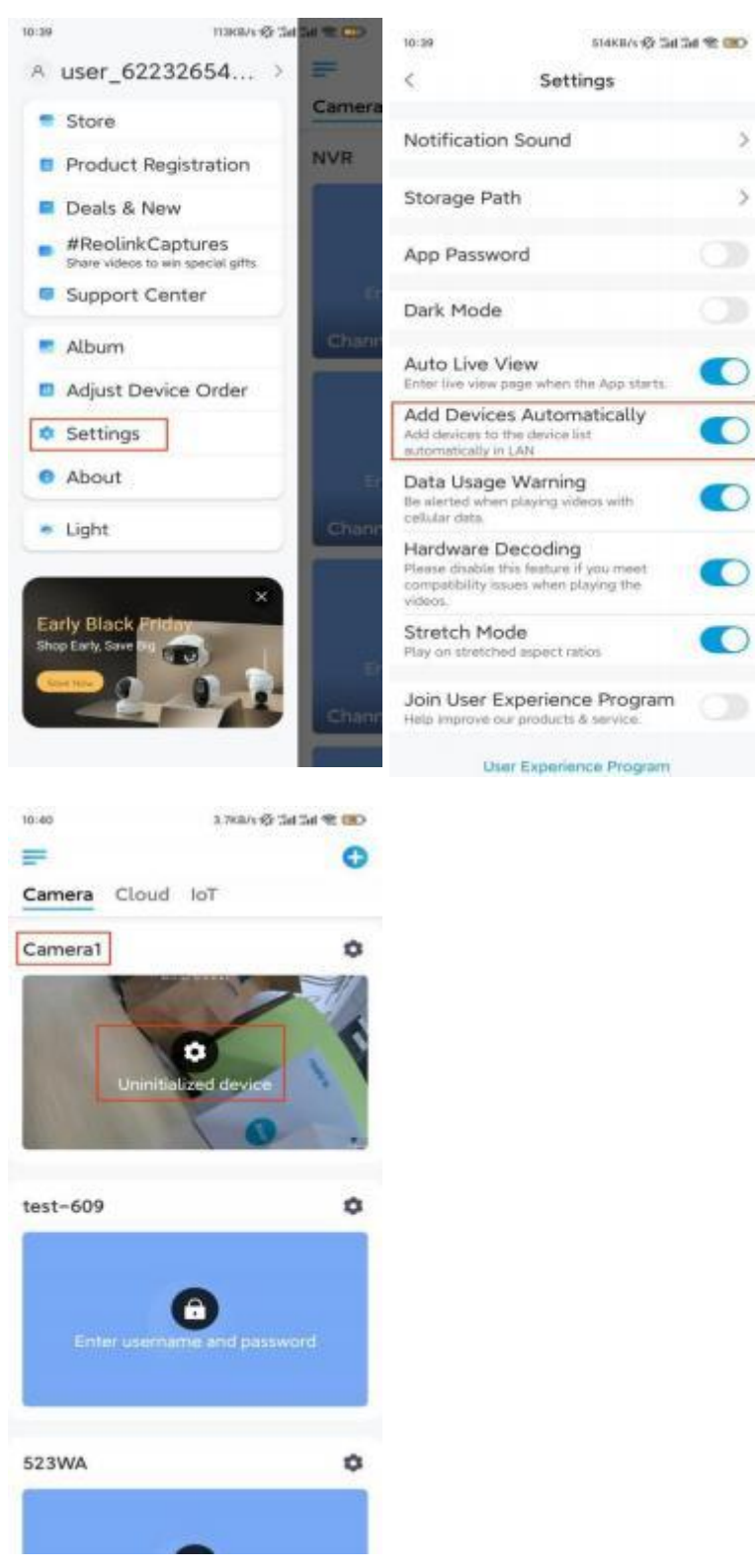

Ellers kan du trykke på ikonet øverst til høyre, og skanne QR-koden på 🚱 Kameraet for å legge til kameraet.

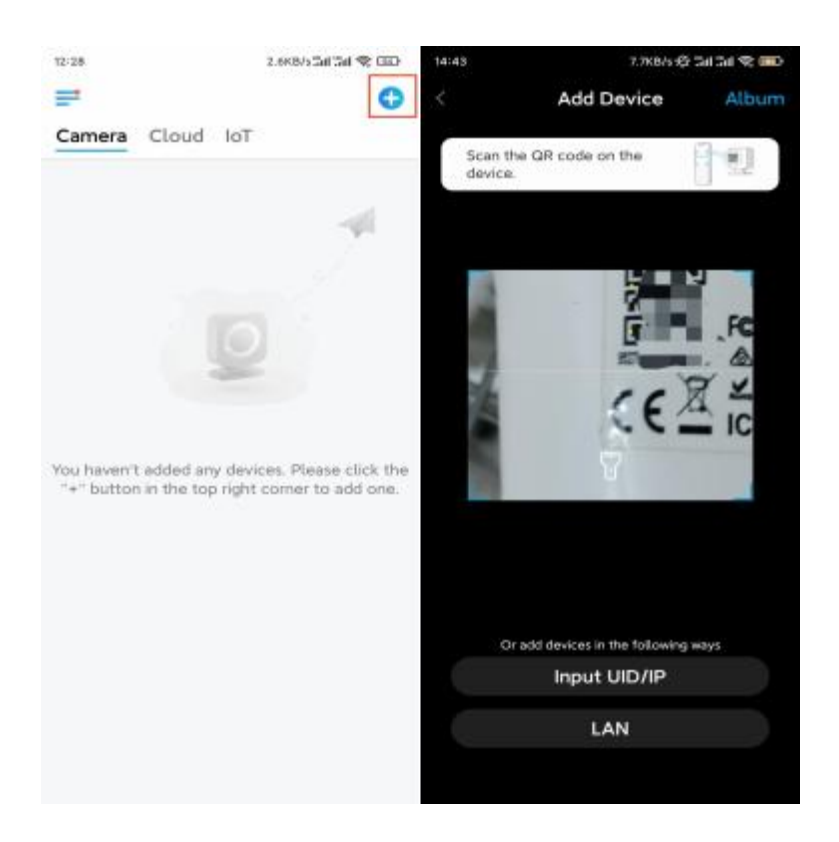

#### Trinn 2. Trykk på Velg nettverkskabeltilkobling.

Kontroller at kameraet er koblet til på riktig måte, som vist i diagrammet, og trykk deretter på **Tilgang til kameraet**.

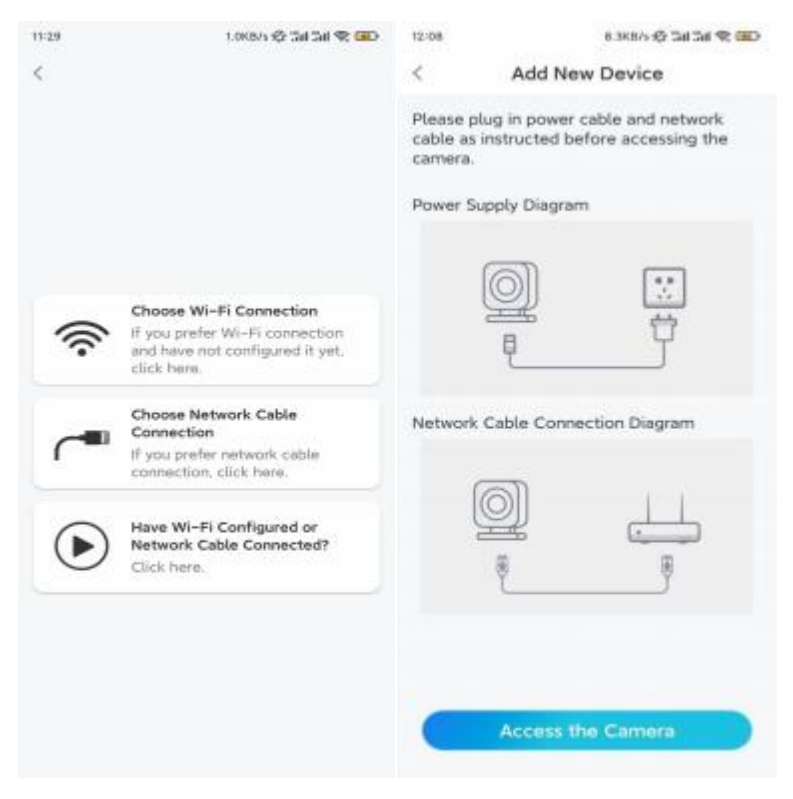

Trinn 3. Opprett et enhetspassord og navngi enheten.

| Device                                 | initialization                                 |       | Devi         | ce initialization |
|----------------------------------------|------------------------------------------------|-------|--------------|-------------------|
|                                        |                                                |       |              |                   |
| First step                             |                                                |       |              |                   |
| Create d                               | evice                                          |       |              |                   |
| password                               | ł                                              |       | a series and |                   |
| The account info is device(s) on other | required when you ar<br>platforms. Keep it for | ccess | Second step  |                   |
| quicker access.                        |                                                |       | Name Y       | our Device        |
|                                        | ault device<br>ount)                           |       | Name your c  |                   |
| <b>⊜</b> • • • • • •                   |                                                | 0.6   |              |                   |
| @ ·····                                | 0                                              | 0     |              | Next              |
| Persent                                | ed strangth: Waak                              |       |              |                   |
| C                                      | Next                                           |       |              |                   |
| _                                      |                                                | - U   |              |                   |

**Trinn 4.** Velg WiFi- nettverket du vil bli med i, skriv inn passordet til WiFi- nettverket, og trykk på **Lagre** for å lagre konfigurasjonen.

| Third step       Cancel Enter the password of Reolink         Wi-Fi settings       Please enter the password of Reolink                                                                                                    | S<br>Mhich Refresh<br>a *<br>a *<br>b *<br>b *<br>b *<br>b *<br>b *<br>b *<br>b *<br>cancel Enter the password of Reclink.<br>b *<br>b *<br>c *<br>c *<br>b *<br>c *<br>c *<br>c *<br>c *<br>c *<br>c *<br>c *<br>c | Device initiali                                          | zation        |           |                             |        |
|----------------------------------------------------------------------------------------------------|----------------------------------------------------------------------------------------------------|----------------------------------------------------------|---------------|-----------|-----------------------------|--------|
| Cancel Enter the password<br>Please enter the password of Réclink<br>                                                                                                    | Cancel Enter the password Save<br>Please enter the password of Reotink.                                                                                                    |                                                          |               | 12:11     | 10.4KB/5 42 5d              | ai 🛠 💷 |
| Third step<br>Wi-Fi settings<br>Please select the Wi-Fi to which Refresh<br>find device is going to connect.<br>i jud7<br>Reolink<br>Manual input<br>Vertextore Educated by<br>Manual input                                                                                                    | S<br>which Refresh<br>a *<br>a *<br>b *<br>b *<br>b *<br>b *<br>b *<br>b *<br>b *<br>b                                                                                                    |                                                          |               | Cancel    | Enter the password          | Save   |
| Third step<br>Wi-Fi settings<br>Please select the Wi-Fi to which Refresh<br>the device is going to connect.<br>a jud7<br>a a<br>Reolink<br>B est<br>Manual input                                                                                                    | S<br>which Refresh<br>at the set<br>b trable                                                                                                    |                                                          |               | Please en | ter the password of Reolink |        |
| Third step<br>Wi-Fi settings<br>Please select the Wi-Fi to which Refresh<br>the device is going to connect.<br>find7<br>find7<br>find8<br>Refresh<br>find8<br>find8 | S<br>which Refresh<br>ct. Refresh                                                                                                    |                                                          |               |           |                             |        |
| Wi-Fi settings<br>Please select the Wi-Fi to which Refresh<br>the device is going to connect.<br>a jud7<br>a a<br>Reolink<br>B est<br>Manual input<br>S connect because the set of the set of th                                                                                                    | S<br>which Refresh                                                                                                    | Third step                                               |               |           |                             |        |
| Please select the Wi-Fi to which Refresh<br>the device is going to connect. Refresh<br>jikX<br>Reolink<br>Reolink<br>Manual input<br>>                                                                                                    | which Refresh                                                                                                    | Wi-Fi setting                                            | js            |           |                             |        |
| a jid7 a termine<br>a jikX a termine<br>Reolink a termine<br>Manual input →                                                                                                    | ini ≑<br>ini ≑<br>ini ≑<br>ini ÷<br>ini ÷                                                                                                    | Please select the Wi-Fi to<br>the device is going to con | which Refresh |           |                             |        |
| Reolink  Reolink  Reo                                                                                                    | ini ≠<br>ini ≠<br>ini ≠<br>ini ≠                                                                                                    | €;hd7                                                    | ê 🗢           |           |                             |        |
| Reolink  Sector Sector                                                                                                    | ini ♥<br>ini ♥<br>ini ♥<br>ini trable.                                                                                                    | of 'jlkX                                                 | ê 👳           |           |                             |        |
| Manual input                                                                                                    | nt cable.                                                                                                    | Reolink                                                  | •             |           |                             |        |
| Manual input >                                                                                                    | 5 It cable.                                                                                                    | est est                                                  | ê 👳           |           |                             |        |
| I may fire to your Pitkenman and a                                                                                                    | It cable                                                                                                    | Manual input                                             | 5             |           |                             |        |
| i prefer to use Einemet caule.                                                                                                    |                                                                                                    | I prefer to use Ether                                    | net cable     |           |                             |        |
|                                                                                                    |                                                                                                    |                                                          |               |           |                             |        |

Trinn 5. Initialisering ferdig. Trykk på Fullfør, og du kan starte live visning nå.

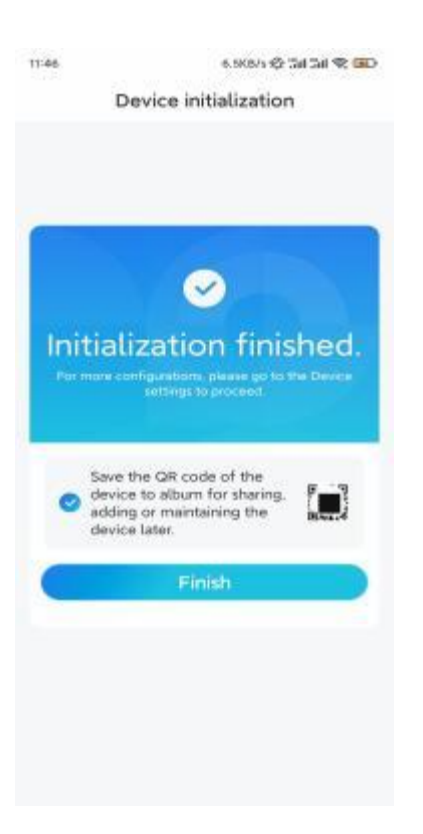

### Installere kameraet

Hvis du ikke har noen anelse om hvordan du installerer E Series E540 i taket eller på veggen, bør du lese denne artikkelen og følge trinnene der. Merk: For utendørs bruk må E Series E540 installeres opp ned for bedre vanntett ytelse.

Monter kameraet på veggen

Trinn 1. Ta ned braketten.

Bruk fingertuppen til å trekke knappen på sikkerhetsfestet nedover, bruk samtidig en annen hånd for å vri braketten og ta den ut fra festet.

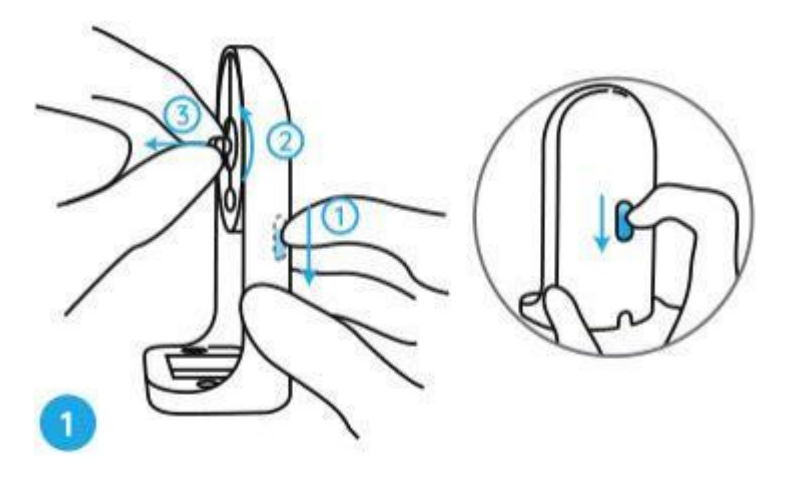

Trinn 2. Skru kameraet til braketten.

Juster tappen på braketten tildet gjengede hullet på kameraet, skru deretter braketten medklokken for å holde dem tett sammen.

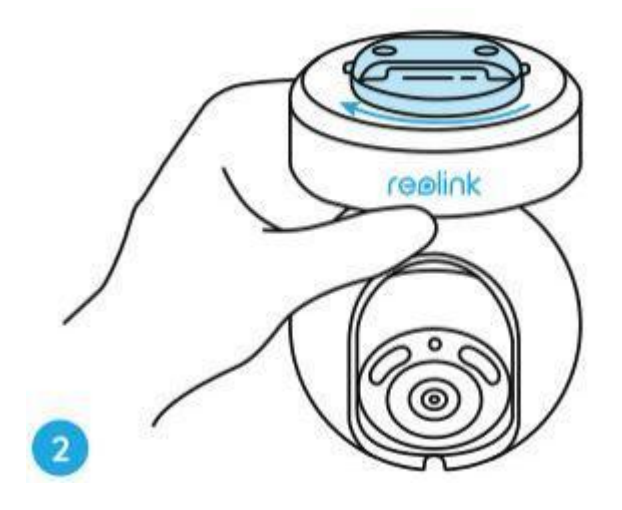

**Trinn 3.** Installer sikkerhetsfestet. Bor hull i samsvar med monterings malen, og s kru sikkerhetsfestet til veggen.

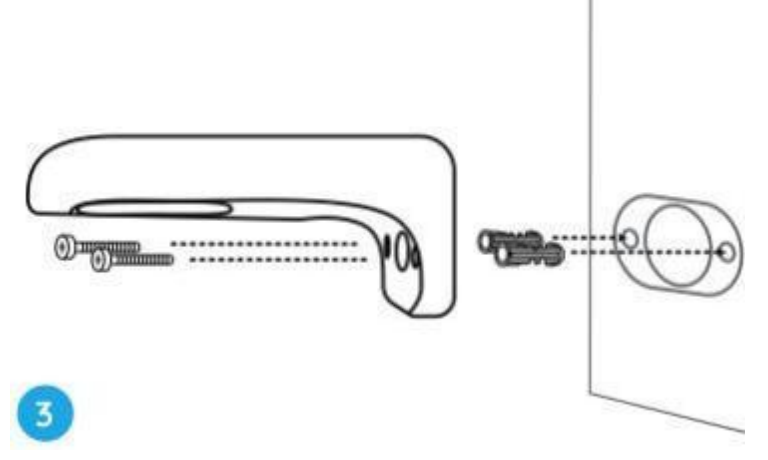

Merk: Bruk gipsank rene som følger medi pakken om nødvendig.

Trinn 4. Fest kameraet til festet.

Juster braketten perfekt inn i sikkerhetsmonteringen. Drei deretter bunnen av kameraet mot klokken, og du vil høre en liten klikklyd som betyr at kameraet og sikkerhetsfestet har blitt satt riktig sammen. Nå kan du vrikameraet for å bestemme en visningsvin kel for kameraet.

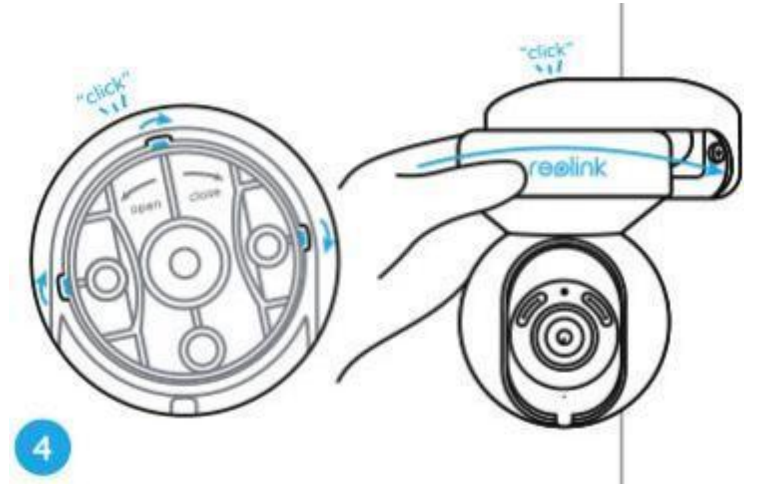

Merk: Slipp hånden etter at du er sikker på at kameraet er installert sikkert.

Monter kameraet i taket

Først, se **trinn l** i **Monter kameraet på veggen** for å lære hvordan du trekker i knappen på sikkerhetsfestet og s kru av takbraketten fra festet.

Trinn 1. S kru takbraketten i taket.

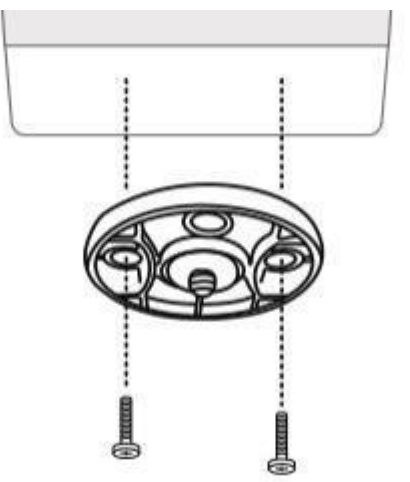

**Trinn 2**. Juster kameraet med braketten, og vrikameraenheten medklokken for å låse den på plass.

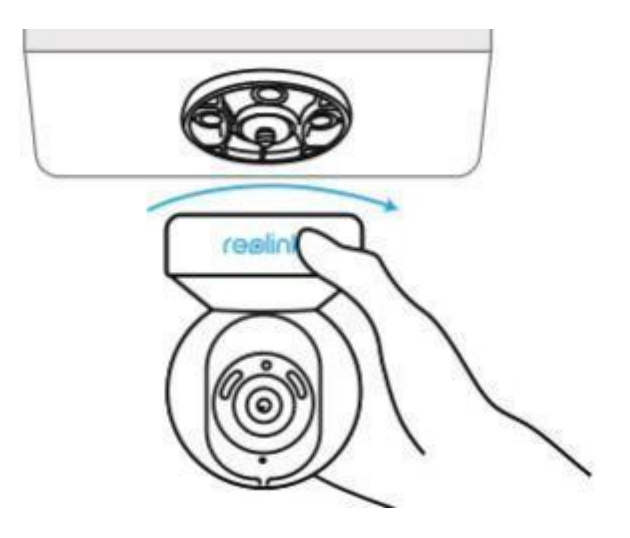